## Změna velikosti loga

Poslední aktualizace 3 srpna, 2024

Pokud potřebujete změnit velikost svého loga, nepotřebujete editor obrázků. Velikost loga můžete snadno změnit pomocí oboustranné šipky (toggle). Pokud chcete změnit velikost loga, postupujte podle kroků uvedených níže.

- 1. Přejděte do bloku Hlavička a umístěte kurzor myši na logo.
- 2. Klepněte na černé tlačítko se šipkou.

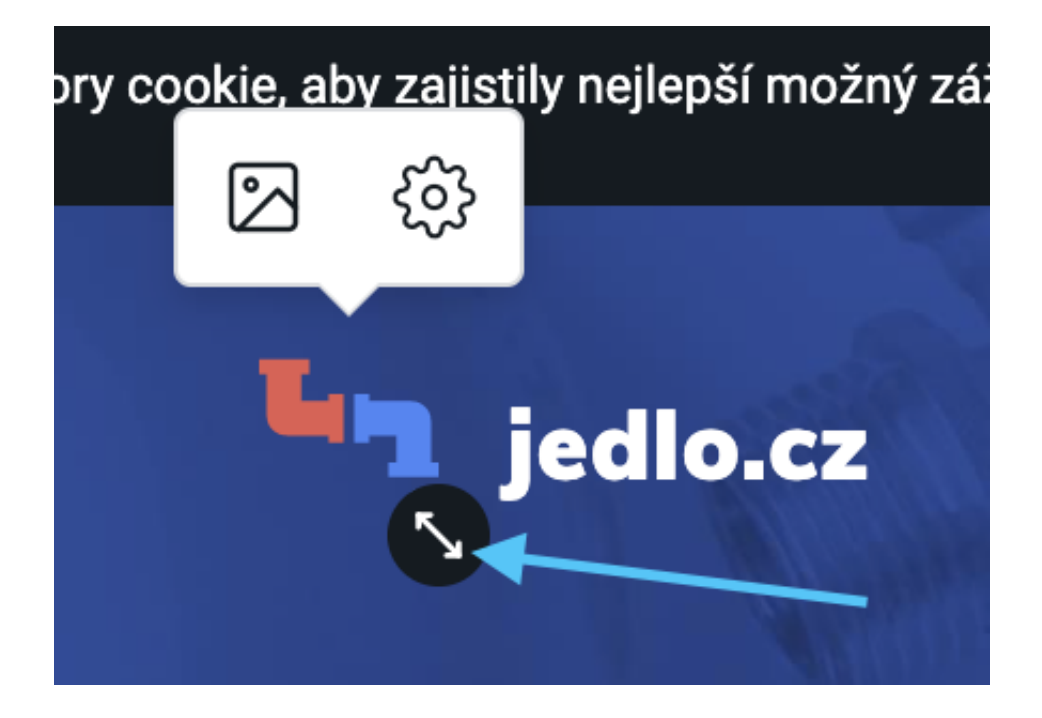

- 3. Držte tlačítko a posuňte ho, abyste změnili velikost loga.
- 4. Uvolněte. Vaše nové rozměry loga budou aktualizovány na celém webu.